\*\*Screenshot of segment used

71.099576 205.128.94.253

## 1a. What URL did you use? What was the IP address?

www.logitech.com

205.128.94.253

## 1b. Find the frame in which your PC sent the SYN packet. List the source and dest IP address, the source and dest port numbers, and the header checksum.

Source IP Address - 192.168.1.5

Dest IP Address - 205.128.94.253

Source port number - 52100 (52100)

Dest Port number – http (80)

Header checksum - 0x0000 [incorrect, should be 0x940f (maybe caused by "IP checksum offload"?)]

## 1c. Select the SYN/ACK packet. List the source and dest IP address, the source and dest port numbers, and the header checksum.

Source IP Address – 205.128.94.253 Dest IP Address – 192.168.1.5 Source port number – 52100 (52100) Dest Port number – http (80) Header checksum – Oxcbbb

1d. Select the packet that acknowledges the SYN/ACK segment. List the source and dest IP address, the source and dest port numbers, and the header checksum.

Source IP Address - 192.168.1.5

Dest IP Address - 205.128.94.253

Source port number - 52100 (52100)

Dest Port number – http (80)

Header checksum - 0x0000 [incorrect, should be 0x9416 (maybe caused by "IP checksum offload"?)]

2. Change the options so that only packets you send are recorded. Do a capture. Click on the window containing Wireshark and hit Alt-Enter. This captures the window to your clipboard (or use any snapshot program). Paste it into your homework.

| Capturing from Athen                                                                                     | os L1C PCI-E Ethernet Controll | er (src net 192.168.1.5) [Wiresha  | k 1.6.5 (SVN Rev 404 | 429 from /trunk-1.6)]                                                       |
|----------------------------------------------------------------------------------------------------|--------------------------------|------------------------------------|----------------------|-----------------------------------------------------------------------------|
| <u>File Edit View Go</u>                                                                                 | Capture Analyze Statistics     | Telephony Tools Internals          | Help                 |                                                                             |
|                                                                                                    |                                | 4 +                                |                      | . 🗹 🖬 🕅 🛼 % 📖                                                               |
|                                                                                                    |                                |                                    |                      |                                                                             |
| Filter:                                                                                                  |                                | - Expres                           | sion Clear Apply     | y                                                                           |
| No. Time                                                                                                 | Source                         | Destination                        | Protocol Len         | ngth Info                                                                   |
| 1 0.000000                                                                                               | 192.168.1.5                    | 192.168.1.1                        | DNS                  | 76 Standard query A www.logitech.com                                        |
| 2 0.296835                                                                                               | 192.168.1.5                    | 206.33.41.253                      | тср                  | 62 52995 > http [SYN] Seq=0 Win=8192 Len=0 MSS=1452 SACK_PERM=1             |
| 4 0 315400                                                                                               | 192.108.1.5                    | 200.33.41.233                      | TCP                  | 52 52990 > Http [StN] Seg=0 WHH=6192 LeH=0 MSS=1432 SACK_PERM=1             |
| 5 0. 315552                                                                                              | 192.168.1.5                    | 206. 33. 41. 253                   | HTTP                 | 913 GET / HTTP/1.1                                                          |
| 6 0. 317489                                                                                              | 192.168.1.5                    | 206.33.41.253                      | TCP                  | 54 52995 > http [ACK] Seg=1 Ack=1 win=65340 Len=0                           |
| 7 0.337380                                                                                               | 192.168.1.5                    | 206.33.41.253                      | тср                  | 54 [TCP Dup ACK 5#1] 52996 > http [ACK] seq=860 Ack=1 Win=65340 Len=0       |
| 8 0.339856                                                                                               | 192.168.1.5                    | 206.33.41.253                      | TCP                  | 54 52996 > http [ACK] Seq=860 Ack=2905 Win=65340 Len=0                      |
| 9 0.359820                                                                                               | 192.168.1.5                    | 206.33.41.253                      | TCP                  | 54 52996 > http [ACK] Seq=860 Ack=5809 Win=65340 Len=0                      |
| 10 0. 377774                                                                                             | 192.168.1.5                    | 206.33.41.253                      | TCP                  | 54 52996 > http [ACK] Seq=860 ACK=8713 Win=65340 Len=0                      |
| 12 0.380131                                                                                              | 192.108.1.5                    | 200.33.41.253                      | TCP                  | 54 52006 > http [ACK] Seq=860 ACK=11617 W1R=05340 Len=0                     |
| 13 0.399906                                                                                              | 192.168.1.5                    | 206. 33. 41. 253                   | TCP                  | 54 52996 > http [ACK] Seq=860 ACK=17425 Win=65340 Len=0                     |
| 14 0,400096                                                                                              | 192.168.1.5                    | 206.33.41.253                      | TCP                  | 54 52996 > http [ACK] Seq=860 Ack=20329 Win=65340 Len=0                     |
| 15 0. 508056                                                                                             | 192.168.1.5                    | 206.33.41.253                      | HTTP                 | 968 GET /en-us/home HTTP/1.1                                                |
| 16 0.529458                                                                                              | 192.168.1.5                    | 206.33.41.253                      | TCP                  | 54 [TCP Dup ACK 15#1] 52996 > http [ACK] seq=1774 Ack=20580 win=65089 Len=0 |
| Erame 2: 62 hvt                                                                                          | tes on wire (496 bits          | s), 62 bytes cantured (            | 196 hits)            | CL CANOC - have facul con 1234 and CANOL Die CCANOL - A                     |
| Ethernet II. St                                                                                          | c: Dell_e0:62:98 (00           | 0:26:b9:e0:62:98), Dst:            | Actionte_54:88       | 38:87 (00:18:01:54:88:87)                                                   |
| □ Internet Protocol version 4, Src: 192.168.1.5 (192.168.1.5), Dst: 206.33.41.253 (206.33.41.253)        |                                |                                    |                      |                                                                             |
| Version: 4                                                                                               |                                |                                    |                      |                                                                             |
| Header length: 20 bytes                                                                                  |                                |                                    |                      |                                                                             |
| DITTERENTIATED SERVICES FIELD: 0x00 (DSCP 0x00: Default; ECN: 0x00: Not-ECT (Not ECN-Capable Transport)) |                                |                                    |                      |                                                                             |
| TUGAT LENGUR: 40                                                                                         |                                |                                    |                      |                                                                             |
| a Class (w/0) (boy't Ersament)                                                                           |                                |                                    |                      |                                                                             |
| Frament offset: 0                                                                                        |                                |                                    |                      |                                                                             |
| Time to live: 128                                                                                        |                                |                                    |                      |                                                                             |
| Protocol: TCF                                                                                            | (6)                            |                                    |                      |                                                                             |
| Header checks                                                                                            | sum: 0x0000 [incorrec          | ct, should be 0x035e (m            | aybe caused by       | / "IP checksum offload"?)]                                                  |
| Source: 192.1                                                                                            | 168.1.5 (192.168.1.5)          | )                                  |                      |                                                                             |
| Dectination.                                                                                             | 206 22 /1 252 /206 3           | 12 A1 7521                         |                      |                                                                             |
| 0010 00 18 01 54                                                                                         | 40 00 80 06 00 00              | c0 a8 01 05 ce 21 .0               | &DE.                 |                                                                             |
| 0020 29 fd cf 03                                                                                         | 00 50 68 d7 a7 a3              | 00 00 00 00 70 02 )                | php.                 |                                                                             |
| 0030 20 00 b9 ee                                                                                         | 00 00 02 04 05 ac              | 01 01 04 02                        |                      |                                                                             |
|                                                                                                    |                                |                                    |                      |                                                                             |
| Atheros L1C PCI-E Eth                                                                                    | hernet Controller: < live Pac  | kets: 100 Displayed: 160 Marked: 0 |                      | Profile: Defau                                                              |